The Viewer Role is for advisors. Within this role you are able to view a student's Action Needed, In Review, and Approved tabs. The landing page will look like the screenshot below. If you are also an evaluator you can use the "Change Role" link to switch between the two.

| RANSFER COURSE EVALUATIO                | N                                                                                          |               |             |               |  |
|-----------------------------------------|--------------------------------------------------------------------------------------------|---------------|-------------|---------------|--|
|                                         | Change                                                                                     | <u>role</u>   | <u>Help</u> | <u>Logout</u> |  |
| If you have questions regarding this fo | rm, contact the Office of the University Registrar at (302) 831-2131 or email transfercred | <u>t@udel</u> | l.edu.      |               |  |
| Symbol key: * Required information,     | Error                                                                                      |               |             |               |  |
| Identify student                        |                                                                                            |               |             |               |  |
| Student name: *                         | Enter all or part of the name or UD email address, then choose the                         |               |             |               |  |
|                                         | appropriate person from the list displayed.                                                |               |             |               |  |
|                                         |                                                                                            |               |             |               |  |
|                                         |                                                                                            |               |             |               |  |
|                                         | Next step →                                                                                |               |             |               |  |
|                                         |                                                                                            |               |             |               |  |

To view the student's information you can use: the student's name, first part of the email address, or student UD ID number.

The student's page should looking something like this:

| Viewing     | a student: AG Test Pe            | cord Pagistrar(71000001                 | <u>Choose another student</u>                 | Change role Help Logout |  |  |
|-------------|----------------------------------|-----------------------------------------|-----------------------------------------------|-------------------------|--|--|
| viewing     | y student. Ad lest ke            | cold Registral (710000001               | )                                             |                         |  |  |
| If you have | e questions regarding this form, | contact the Office of the University Re | gistrar at (302) 831-2131 or email <u>tra</u> | nsfercredit@udel.edu.   |  |  |
| Action      | needed In review App             | roved                                   |                                               |                         |  |  |
| Action      |                                  |                                         |                                               |                         |  |  |
|             |                                  |                                         |                                               |                         |  |  |
|             |                                  |                                         |                                               | Search:                 |  |  |
|             | Action                           | School 14                               | Course 11                                     | Last review             |  |  |
| ٢           | View                             | Delaware Technical/CC                   | ART 109 Drawing                               | Not reviewed yet.       |  |  |
| •           | View                             | Delaware Technical/CC                   | ENG 102 Composition &<br>Research             | Not reviewed yet.       |  |  |
| ٢           | View                             | Delaware Technical/CC                   | Not entered yet.                              | Not reviewed yet.       |  |  |
| Showing 1   | to 3 of 3 results.               | 1                                       | 1                                             |                         |  |  |

If any of the highlighted tabs are missing, it is likely that the student does not have anything within those tabs. For instance if a student does not have any 166T courses, or courses they've started a course evaluation process for, there may not be an Action Needed tab.

The **Action Needed** tab will have all 166T courses that are on the student's record as well as any forms they have created but not submitted.

The In Review tab will have courses submitted that are awaiting approvals.

The **Approved** tab will have all courses approved which should also be on the student's record already, as the courses will only appear in this tab once processed through the Registrar's Office.

To switch between student pages, use the "Choose another Student" link (highlighted below):

| Viewina       | student: AG Test Red                                                                                                    | ord Registrar(71000000 | Choose another student            | Change role Help Logout |  |  |  |  |  |  |  |
|---------------|----------------------------------------------------------------------------------------------------|------------------------|-----------------------------------|-------------------------|--|--|--|--|--|--|--|
| If you have o | you have questions regarding this form, contact the Office of the University Registrar at (302) 831-2131 or email <u>transfercredit@udel.edu</u> . |                        |                                   |                         |  |  |  |  |  |  |  |
| Action ne     | eded In review Appr                                                                                                    | oved                   |                                   |                         |  |  |  |  |  |  |  |
|               | Search:                                                                                                    |                        |                                   |                         |  |  |  |  |  |  |  |
|               | Action                                                                                                    | School                 | Course 1                          | Last review             |  |  |  |  |  |  |  |
| •             | View                                                                                                    | Delaware Technical/CC  | ART 109 Drawing                   | Not reviewed yet.       |  |  |  |  |  |  |  |
| ٢             | View                                                                                                    | Delaware Technical/CC  | ENG 102 Composition &<br>Research | Not reviewed yet.       |  |  |  |  |  |  |  |
| •             | View                                                                                                    | Delaware Technical/CC  | Not entered yet.                  | Not reviewed yet.       |  |  |  |  |  |  |  |

Showing 1 to 3 of 3 results.